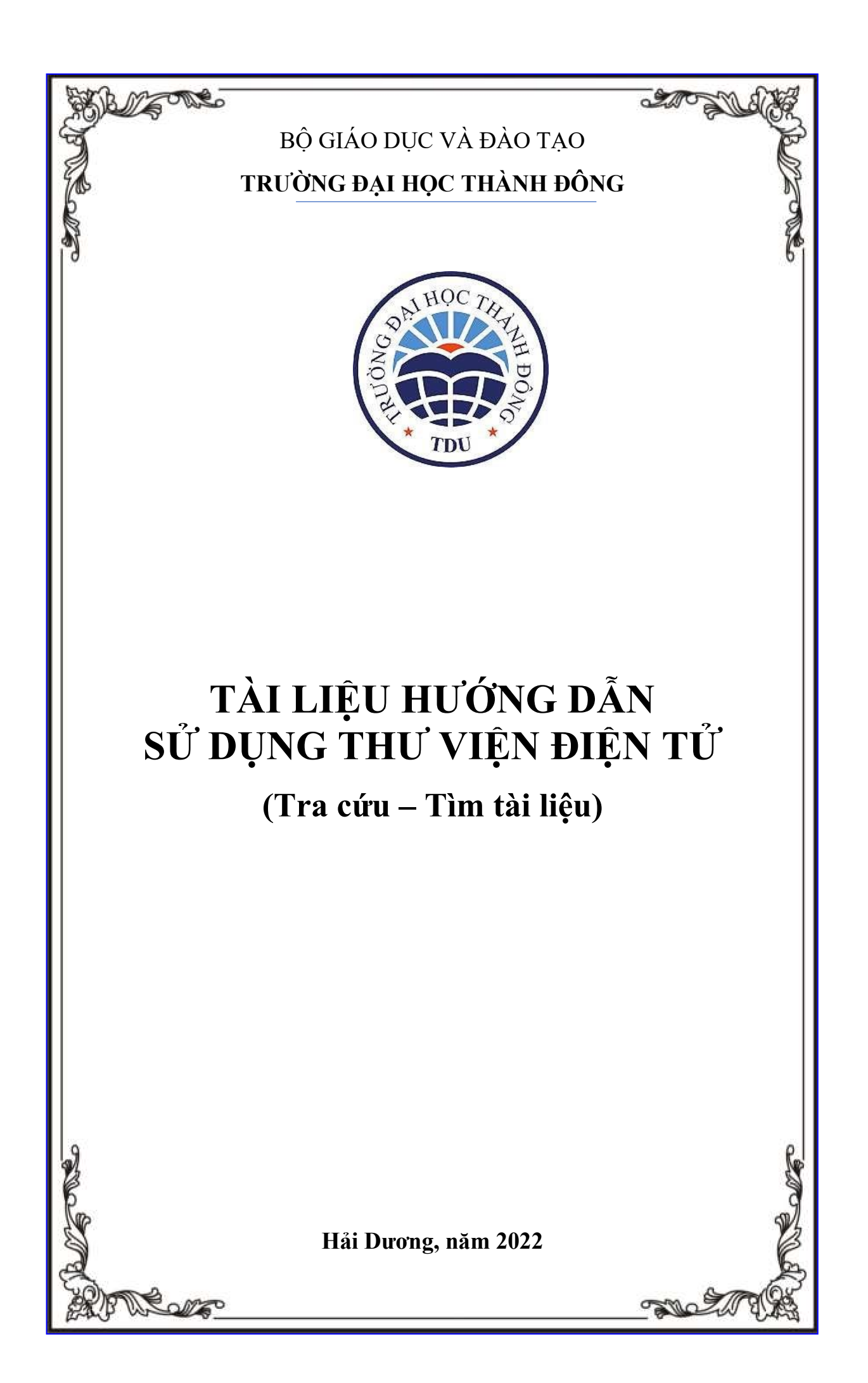

# MỤC LỤC

| 1. Giới thiệu                            | 3 |
|------------------------------------------|---|
| 2. Hướng dẫn tra cứu tìm tài liệu        | 3 |
| 2.1. Địa chỉ truy cập                    | 3 |
| 2.2. Tìm kiếm                            | 4 |
| 3. Đăng nhập bằng tài khoản của thư viện | 5 |
| 3.1. Đăng ký tài khoản                   | 5 |
| 3.2. Xtài liệu                           | 7 |
| 4. Liên hệ trợ giúp                      | 9 |

#### 1. Giới thiệu

Chức năng của thư viện số cung cấp thông tin, sự kiện, hoạt động của Thư viện và điều hướng đến nhiều ứng dụng phần mềm nghiệp vụ của thư viện. Giảng viên, nhân viên, sinh viên, học viên có thể tìm kiếm tài liệu học tập nghiên cứu thông qua website thư viện. Tuy nhiên thông tin trên trang web và các trang liên kết của thư viện có yêu cầu tài khoản khi xem chi tiết tài liệu.

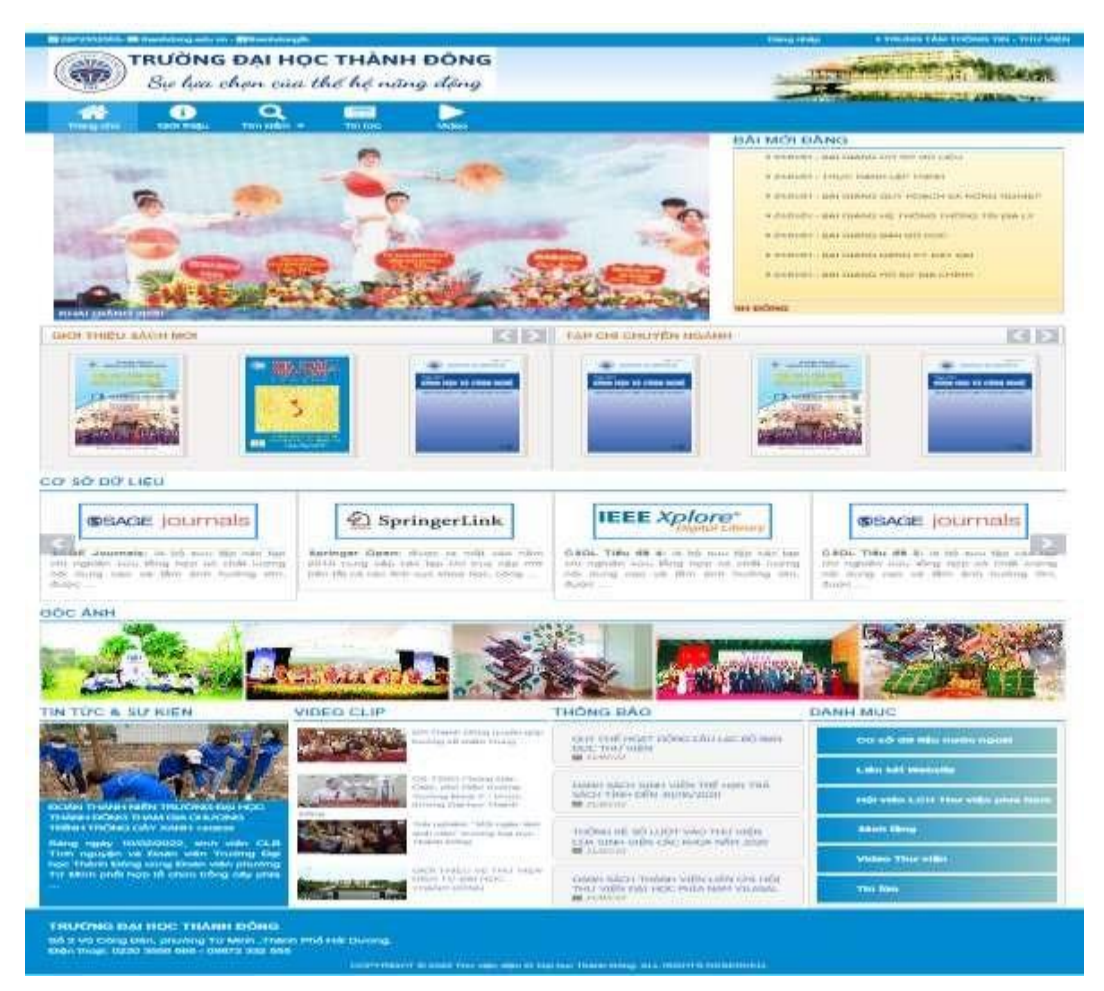

Website Thư viện Đại học Thành Đông http: thuvienso.thanhdong.edu.vn

# 2. Hướng dẫn tra cứu tìm tài liệu

### 2.1. Địa chỉ truy cập

Website: http: thuvienso.thanhdong.edu.vn Chọn sách trong thư viện ở Menu chính:

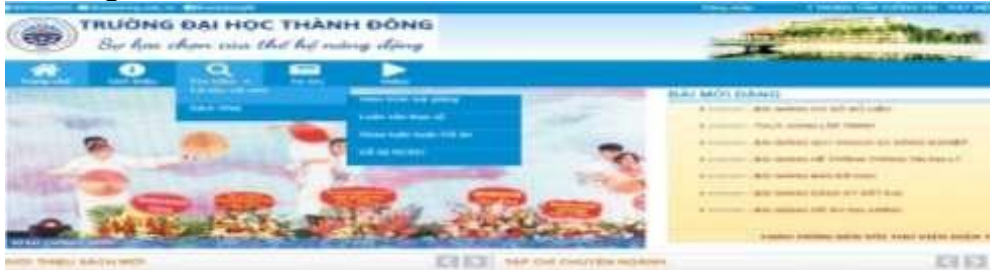

Tra cứu trực tuyến

# 2.2. Tìm kiếm

### a. Tìm kiếm cơ bản

Ví dụ: Nhập thông tin tài liệu có từ khóa "cơ sở" vào ô tìm kiếm như sau

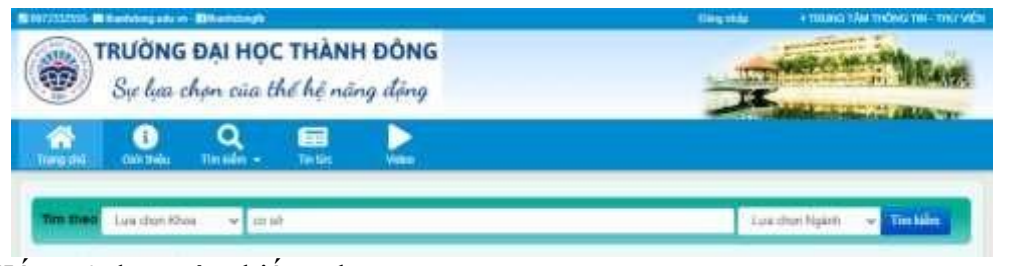

Kết quả được tìm kiếm như sau:

| and the second second second second second second second second second second second second second second second                                                                                                    | THE PART MANNET THAT BARRIES                                                                                                    |                                                                                                    |
|----------------------------------------------------------------------------------------------------|----------------------------------------------------------------------------------------------------|----------------------------------------------------------------------------------------------------|
| · Title Star Pressent                                                                                                    |                                                                                                    | Car Ander Sa ellergeden beigen legen jahren in<br>Berger Terrierin Berger - Berger and                                                                                                    |
| · Sade when they have                                                                                                    |                                                                                                    | that which through their has write a                                                                                                    |
| <ul> <li>Application and applications</li> </ul>                                                                                                    |                                                                                                    | The second second is the second second second second                                                                                                    |
| <ul> <li>max 10 (max.1.)</li> </ul>                                                                                                    |                                                                                                    | BIT TO BE AND THE OF BE                                                                                                    |
| · The Plane - Pages - Street                                                                                                    |                                                                                                    | Darf from and min 1<br>and the Architecture and the                                                                                                    |
| · Logo man ha                                                                                                    |                                                                                                    | the set the state adapt store on operating state                                                                                                    |
| a second part of the                                                                                                    |                                                                                                    |                                                                                                    |
| · Martin Cash Cont.                                                                                                    |                                                                                                    | mod manage and an annual second                                                                                                    |
| · Year's family frontian family                                                                                                    |                                                                                                    | London Harry and All All and All All                                                                                                    |
| · Starland and Galacity                                                                                                    |                                                                                                    | The Property and the second second se                                     |
| <ul> <li>Design Property Cold Transformer:</li> </ul>                                                                                                    |                                                                                                    | Annual Parameter and Annual State                                                                                                    |
| · COMPANIES NAMED IN COMPANIES                                                                                                    |                                                                                                    | With Happ Det Alle                                                                                                    |
| · mainta forman                                                                                                    |                                                                                                    | 8.5.7481 8/2- 10000                                                                                                    |
| · Salary a labor taxay                                                                                                    |                                                                                                    | Betti Terito atilite and atili                                                                                                    |
| <ul> <li></li></ul>                                                                                                    |                                                                                                    | The designation of the prime and prime prime prime with the set of the set of                                     |
| ·                                                                                                    |                                                                                                    | The second state of the second state of the se                                     |
| · totalization                                                                                                    |                                                                                                    | THE REPORT OF 180 1                                                                                                    |
| <ul> <li>Autor Diaman</li> </ul>                                                                                                    |                                                                                                    |                                                                                                    |
| · · · · · · · · · · · · · · · · · · ·                                                                                                    |                                                                                                    | #10134.#+ #400 4+4101                                                                                                    |
| <ul> <li>max</li> </ul>                                                                                                    |                                                                                                    | End ph/spipering half half half half and the                                                                                                    |
| Harden av all and the state of a factor of the second second seco |                                                                                                    | The set out fails the form                                                                                                    |
| Contraction of the                                                                                                    |                                                                                                    | that and uses have fright three                                                                                                    |
| and the second second                                                                                                    |                                                                                                    | Strength (They applying give height feature strong show heights () bit and water<br>and a result of the strong strong strong strong strong strong strong strong strong strong strong strong strong st                                                                                                    |
|                                                                                                    |                                                                                                    | Mite for the fact, and advice basis of these effects after a later of the mean term.                                                                                                    |
|                                                                                                    |                                                                                                    | Manage generation and have provide terms                                                                                                    |
|                                                                                                    | And the second second s | Bern and Angel Son and Angel And Angel State<br>State and a structure of the structure of the structure of the structure of the structure of the structure of the<br>structure of the structure of the structure of the structure of the structure of the structure of the structure of the<br>structure of the structure of the structure of the structure of the structure of the structure of the<br>structure of the structure of the structure of the structure of the structure of the structure of the<br>structure of the structure of the structure of the structure of the structure of the structure of the<br>structure of the structure of the structure of the structure of the structure of the structure of the<br>structure of the structure of the structure of the structure of the structure of the structure of the<br>structure of the structure of the structure of the structure of the structure of the structure of the<br>structure of the structure of the structure of the structure of the structure of the structure of the<br>structure of the structure of the structure of the structure of the structure of the structure of the structure of the<br>structure of the structure of the structure of the structure of the structure of the structure of the structure of the structure of the<br>structure of the structure of the structure of the structure of the structure of the structure of the structure of the<br>structure of the structure of the structure of t |
|                                                                                                    |                                                                                                    | Here we have been been been been. We we have been been been been been been been be                                                                                                    |
|                                                                                                    |                                                                                                    | 10000119412                                                                                                    |

# b. Tìm kiếm nâng cao

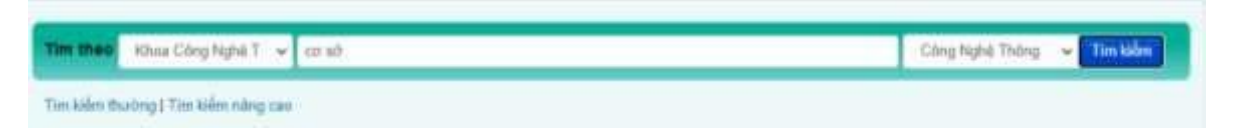

Lựa chọn Khoa và Ngành rồi đánh từ khóa của tài liệu

|                                                                          | 2 Két quả tim kiêm                                                                                                    |                                                                                                    |
|--------------------------------------------------------------------------|----------------------------------------------------------------------------------------------------|----------------------------------------------------------------------------------------------------|
| Mile State Preveryaint     Lode Viles - Bac Cas     Wint Dearth Moduling | Control of the second second s | Bail Calling Car Boil Ma Hide Throng Tim<br>Gain Yiniba (460) - Investion<br>Calling Educed Stream Stream (47) 11, 1916 - Pathovery 24, 2011), mill saka holes here, mill kij to<br>daar til regulet Mg. dang calling three kield daar situs fa "char did sala fa thought throng tim". Trong the<br>challer that th |
| <ul> <li>Birn Té - Guin Lý</li> </ul>                                    |                                                                                                    |                                                                                                    |
| ► Tai Chunh - Nipān Himp                                                 | Jan and the second                                                                                                    | GADE THINK BACH - BEAGER                                                                                                    |
| <ul> <li>Luit Kim Té.</li> </ul>                                         | (a)                                                                                                    | Constraint was we had qualities on an allo have the number qualities that we have so there may<br>limit or call known could when their the the number of all the dates out the qualities out the qualities the grant terms                                                                                          |
| <ul> <li>H3 Thuết Điều Nhiễn</li> </ul>                                  |                                                                                                    | and using the sec                                                                                                    |
| <ul> <li>Nigtin Nigil Arts</li> </ul>                                    | Bearing and                                                                                                    |                                                                                                    |
| <ul> <li>Ngiln Ngil Tiung Gulic</li> </ul>                               |                                                                                                    |                                                                                                    |
| <ul> <li>Dy Lish Va Guan tri,<br/>Rhach Gan</li> </ul>                   | 1                                                                                                    |                                                                                                    |
| Cling high 6 H2 Thudi O TR                                               | littan                                                                                                    |                                                                                                    |
| Cling Nghà Thông Tin                                                     |                                                                                                    | 196-2-111 W                                                                                                    |
| a statute to have                                                        |                                                                                                    | Toyota 1 3                                                                                                    |

# Kết quả tìm kiếm nâng cao

# 3. Đăng nhập bằng tài khoản của thư viện

| CONTRACTOR DECIMAND                                             |                                                      | Line and a Want Children at the late |
|-----------------------------------------------------------------|------------------------------------------------------|--------------------------------------|
| Se has abor cite b                                              | : THÀNH ĐÔNG<br>hệ hệ năng động                      |                                      |
|                                                                 |                                                      |                                      |
| Dilling nihâp<br>Die neng die bestelle nie het nie die State en | Dariar Turing Barriss Trans Deg 1                    |                                      |
| The airs of 187 Years Dive                                      |                                                      |                                      |
| The search of the second second second                          | for other set long today data at long strated second | 94424-00 C                           |
| Ter ang et automoti                                             |                                                      |                                      |
| 100 100s                                                        |                                                      |                                      |
|                                                                 | They wild                                            |                                      |
|                                                                 | Constitution of the second                           |                                      |
|                                                                 |                                                      |                                      |
| And the second second second second second                      |                                                      |                                      |
|                                                                 |                                                      |                                      |

Nếu bạn đọc đặt mượn sách trực tuyến, cần phải có tài khoản đăng nhập, và đăng ký cấp tài khoản tại thư viện tầng 3 nhà A hoặc trực tiếp trên thuvienso

### 3.1. Đăng ký tài khoản

Bước 1: Nhấn vào "Đăng nhập"

Lưu ý: "Đăng nhập" ở phần đầu trang chủ

| And in the local division of the local division of the local divis |                                  |                                                                                                    |          |  |
|----------------------------------------------------------------------------------------------------|----------------------------------|----------------------------------------------------------------------------------------------------|----------|--|
|                                                                                                    | 1110, 18 To 180, 14 199, 789 Ber | 1000 FLIPPO FWT 1101 - 100 FLIPPO F                                                                                                    | <b>1</b> |  |
| The despired                                                                                                    |                                  |                                                                                                    |          |  |
| and blacker                                                                                                    |                                  |                                                                                                    |          |  |
|                                                                                                    | Ching with                       |                                                                                                    |          |  |
|                                                                                                    |                                  | and the second second se |          |  |

Hinh 1.1: Màn hình đăng ký đăng nhập

Bước 2: Nhấn vào đăng ký tài khoản

Bước 3: Nhập thông tin để đăng kí tài khoản gồm: Họ tên, Tên đăng nhập, Mật khẩu, Xác nhận mật khẩu, Email, Số ĐT, Mã lớp, Mã SV

\*Lưu ý : Mã sinh viên bắt buộc phải là mã do nhà trường cung cấp ở thẻ sinh viên của mỗi sinh viên

-Những thông tin có dấu (\*) trên ô điền thông tin là những thông tin bắt buộc phải nhập.

-Mật khẩu yêu cầu từ 6 ký tự trở lên.

| <b>TRƯỜNG ĐẠI HỌC THÀNH ĐÔNG</b><br>Sự lựa chọn của thế hệ năng động |                                       | The Man |
|----------------------------------------------------------------------|---------------------------------------|---------|
| Thượng chủ Giới thiệu Tim kiếm -                                     | Tin Size Video                        |         |
| ào mừng các ban đến với thư viện số. Thư viện                        | Điền tử - Trường Đại tọc Thành Đông ! |         |
| hự viện sẵ - Đết Thành Đông 🕴 Đảng kỹ thànê                          | LVREN .                               |         |
| Vư lòng nhập các thông tin cần thiết - <del>set po (/)</del>         | themilling.edu.m/                     |         |
| e tân "                                                              |                                       |         |
| n đảng nhập"                                                         |                                       |         |
| it khẩu"                                                             |                                       |         |
| c nhận MK                                                            |                                       |         |
| nal*                                                                 |                                       |         |
| ₽₽                                                                   |                                       |         |
| à lóp"                                                               |                                       |         |
|                                                                      |                                       |         |

#### Người dùng đăng ký tài khoản

Bước 4: Nhấn vào "Đăng ký"

\*Sau khi có tài khoản người dùng có thể tìm kiếm và xem toàn văn các tài liệu có trên thư viện.

### 3.2. Xem tài liệu

Bước 1: Click vào "Tìm kiếm trên thanh Menu người dùng"

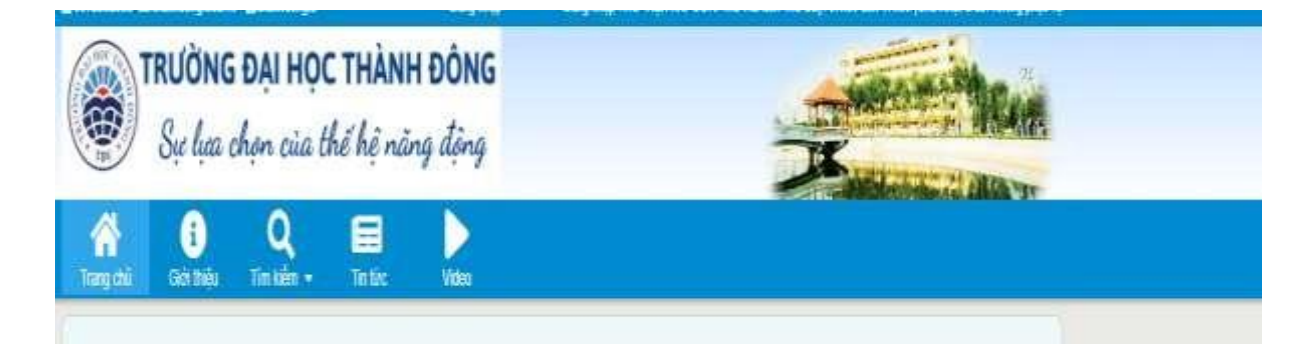

### Thanh menu người dùng

Bước 2: Nhập thông tin tài liệu cần tìm kiếm (Có thể lựa chọn khoa, ngành)

Bước 4: Tìm kiếm

\*Ví dụ: Tìm kiếm tài liệu " Bài giảng cơ sở mã hóa thông tin"

| TRƯỜNG Đ<br>Sự lựa chị                   | <b>ẠI HỌC THÀNH ĐÔNG</b><br>en của thể hệ năng động                                                                                                    |                                                              | -              | - Mar          |
|------------------------------------------|----------------------------------------------------------------------------------------------------|--------------------------------------------------------------|----------------|----------------|
| Trangichá Doot thiểu T                   | Q E Video                                                                                                    |                                                              |                |                |
| Tim theo                                 | ✓ Bai giáng cơ sở mà hóa thông lin                                                                                                    |                                                              | Lun chon Nganh | ✓ Tim kiém     |
| Tim kiém Ihvrócy (Tim kiém ně            | ng tao                                                                                                    |                                                              |                |                |
| The veloced - BH Thank Direy             |                                                                                                    |                                                              |                |                |
|                                          | 1 Kết quả tim kiểm                                                                                                    |                                                              |                |                |
| <ul> <li>Måu Silde Powerpoint</li> </ul> | Text Text in a second text text of the second text of the second text of text of | Bài Giáng Cơ Sở Mà Hóa Thông Tin<br>Giới THEU SÁCH - 01(0101 |                |                |
| <ul> <li>Luận Văn - Bảo Cáo</li> </ul>   | 1272254300                                                                                                    |                                                              |                |                |
| Kich Doanh Marketing                     | CO SO MA HOA THONG TH                                                                                                    |                                                              |                |                |
| ▶ Kinh Tê - Quần Lý                      |                                                                                                    |                                                              |                |                |
| ► Tai Chinh - Ngân Hàng                  |                                                                                                    |                                                              |                | Tudo 1 Sar     |
| ► Luật Kinh Tế                           |                                                                                                    |                                                              |                | Integral Attac |
| ► Kỹ Thuật Điều Khiển                    |                                                                                                    |                                                              |                |                |
|                                          |                                                                                                    |                                                              |                |                |

# Kết quả người dùng tìm kiếm thông tin

Bước 5: Nhấn chọn vào phần tài liệu cần xem, nghiên cứu.

\*Lưu ý : Nếu người dùng không có tài khoản thành viên thì giao diện xem tài liệu chỉ được hiển thị thông tin như hình trên. Khi muốn xem thông tin chi tiết thì bắt buộc phải đăng nhập tài khoản thành viên.

| Vui lõng dùng định danh này để trịch dẫn hoặc l | ên kết đến tài liệu này: https://   | /thinklorig.io | (million) |           |                  |   |  |
|-------------------------------------------------|-------------------------------------|----------------|-----------|-----------|------------------|---|--|
|                                                 |                                     |                |           |           |                  |   |  |
| Nhan de                                         | Bai Gilling Cer Sở Mà Hoa Thông Tin |                |           |           |                  |   |  |
| Tặc giả:                                        | PGS.TS.Nguyễn Văn Đìn               |                |           |           |                  |   |  |
| Từ khoà                                         | bai giáng                           |                |           |           |                  |   |  |
| Nām xuất bản                                    |                                     |                |           |           |                  |   |  |
| Nha xuát bản                                    |                                     |                |           |           |                  |   |  |
| Mò tá:                                          |                                     |                |           |           |                  |   |  |
| Bộ sựu tập:                                     | Công Nghệ Thông Tin                 |                |           |           |                  |   |  |
|                                                 |                                     |                |           |           |                  |   |  |
|                                                 |                                     |                |           |           |                  | 1 |  |
| Các tập têi trong tái liêu này:                 |                                     |                |           |           |                  |   |  |
| Tạp tin                                         | Mo                                  | tá Ki          | ich thước | Định dạng |                  |   |  |
| 4 WWEIRFELDER Price Mahaamaanin Boot            |                                     | 30             | 47mb      | Adobe PDF | View love having |   |  |

# Thông tin tài liệu được hiển thị

Bước 6: Nhấn vào "Xem trực tuyến" để xem và nghiên cứu tài liệu

| Vui lõng dùng định danh này để trịch dẫn hoặc | liên kết đến tài liệu này: H | ther://think | dorig.oda.im/ |           |                |  |
|-----------------------------------------------|------------------------------|--------------|---------------|-----------|----------------|--|
| Nhan Gè                                       | Bài Giảng Cơ Sở M            | là Hòe Thông | 1 Tin         |           |                |  |
| Tặc giả:                                      | PGS.TS.Nguyễn VI             | in Den       |               |           |                |  |
| Tir khoa:                                     | bai giáng                    |              |               |           |                |  |
| Năm xuất bản:                                 |                              |              |               |           |                |  |
| Nha xuất bản:                                 |                              |              |               |           |                |  |
| Mò tá:                                        |                              |              |               |           |                |  |
| Bộ sựu tập:                                   | Công Nghệ Thông T            | tin          |               |           |                |  |
|                                               |                              |              |               |           |                |  |
| Các tập têx trong tái liêu này:               |                              |              |               |           |                |  |
| Tạp tin                                       |                              | Mo tá        | Kich thuring  | Dinh dạng |                |  |
| 4.%26BaGiang Coso Mahoathongtin 3.pdf         |                              |              | 1.47mb        | Adobe PDF | Xem truc tuyen |  |

## Giao diện người dùng mượn sách

Phần tài liệu mã hóa thông tin được hiển thị lên cho người đọc.

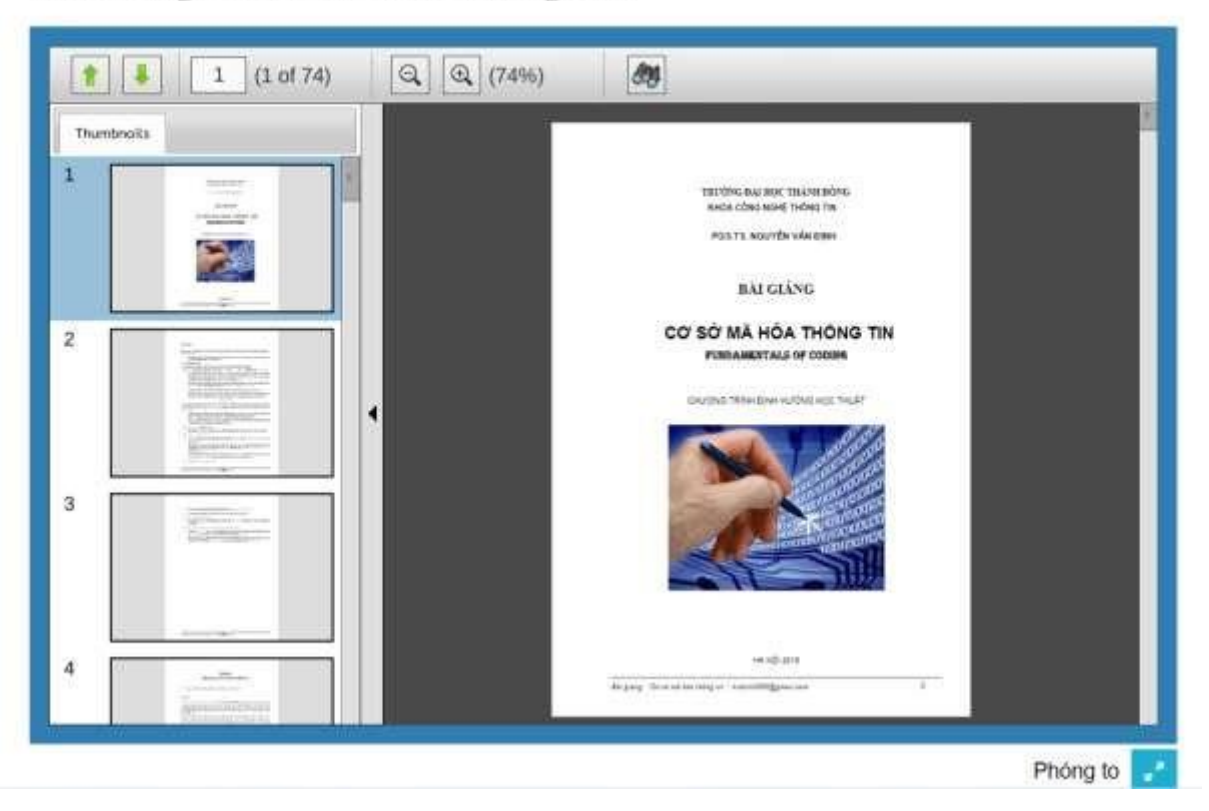

Bài Giảng Cơ Sở Mã Hóa Thông Tin

## Giao diện xem toàn văn sách

\*Lưu ý : Các tài liệu trên thư viện số được cung cấp miễn phí, người dùng chỉ có xem online nhưng không thể tải về

Bước 7 : Để có thể xem tài liệu rõ ràng người dùng nhấp chuồi vào " Phóng to " trên màn hình hiển thị, và chọn ô kính núp để phóng to thu nhỏ tài liệu cần xem.

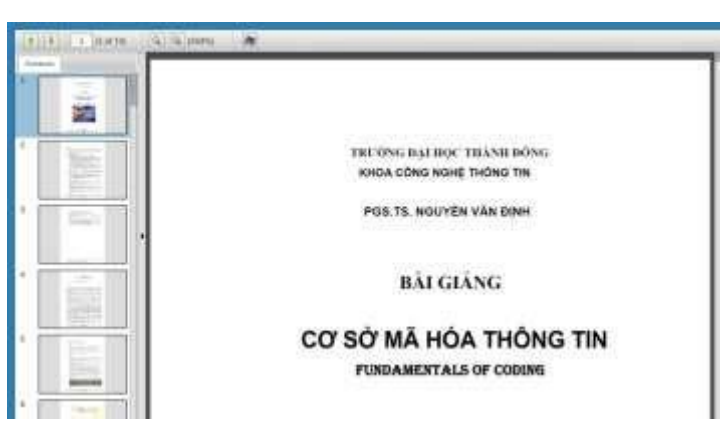

### Giao diện xem tài liệu được phóng to

#### 4. Liên hệ trợ giúp

Mọi thông tin cần hỗ trợ hoặc góp ý gửi về Email: <u>thuvienso@thanhdong.edu.vn</u> hoặc <u>thuvientdu@gmail.com</u>